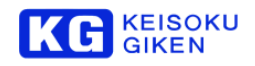

# DVI to ARIB B58 Converter US8K-IDV60-B

# オペレーションマニュアル

# ■はじめに

弊社のDVI to ARIB B58 Converter を安全にお使いいただくために、ご使用になる前に必ずこの「オペレーションマニュアル」を最後までよく読んでください。また、安全上の注意事項は必ずお守りの上、正しくご使用ください。お読みになった後は、本書をいつでも見られるところに必ず保管してください。

### ■ 安全のための注意事項

弊社の製品は安全に十分配慮して設計してありますが、電気製品である以上、間違った使い方をすると火災や感電な どにより死亡や大けがなど、人身事故につながることがあり危険です。本書に記載の注意事項を守り、正しい使用法 でご使用ください。

# ■ 故障したら使用を中止する

故障したと思ったら、無理に使用することは避け、弊社のビジュアルウェア・テクニカル・サポート、または営業担当者にご連絡ください。

# ■ 万一、異常が起きたら

#### 発煙・異臭・異音が発生した場合

⇒すぐに電源を切り、電源コードを電源から抜いてください。また接続されているコード類を全てはずし、 弊社のビジュアルウェア・テクニカル・サポート、または営業担当者にご連絡ください。

#### 発火した場合

⇒すぐに電源を切り、電源コードを電源から抜くか、ブレーカーを落とし、すぐに消火してください。弊社のビジュアルウェア・テクニカル・サポート、または営業担当者にご連絡ください。

### ■ 本装置の保証について

本装置には「保証書」が添付されています。「保証書」には修理サービスおよび保証規定に関する情報が記載されて おりますので、記載内容をご確認の上、大切に保管してください。保障期間内に万一故障した場合、保証規定に基づ いて修理いたします。

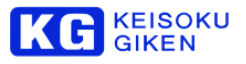

# ■概要

US8K-IDV60-Bは DVI I/F(16系統)を1系統のARIB ST-B58 光信号に変換するコンバーターです。 入力信号は、1920×1080/960x2610@60p,59p 10bit/12bit RGB 4:4:4 に対応します。 本機1台を使用することで、8K DVI出力からARIB ST-B58対応が可能です。

# ■運用開始と終了

本製品の電源スイッチを入れ起動してください。 ※ 電源定格は、AC100~240V 50/60Hzです。

- 運用開始
  - 1. 本機の電源を投入してください。また、光ケーブル及び、DVIケーブル16本を接続して下さい。
  - U-SDI OUTのMODEステータスLEDが点灯すると、U-SDI OUTから信号が出力されています。
     ※U-SDI OUT出力が正しくない場合は、入力側のDVI入力やフォーマット設定が正しいかご確認ください。
     または、本製品の電源を再投入してください。
  - 3. ※DVIケーブルは、CH1のケーブルが接続されると映像が出力されます。DVIケーブルが接続されていないC H(チャンネル)は、黒画面が出力されますので、接続を確認してください。
- 終了
  - 1. 電源を切ってください。

# ■各部説明

本体の各部位の名称および機能説明をします。

### フロントパネル面

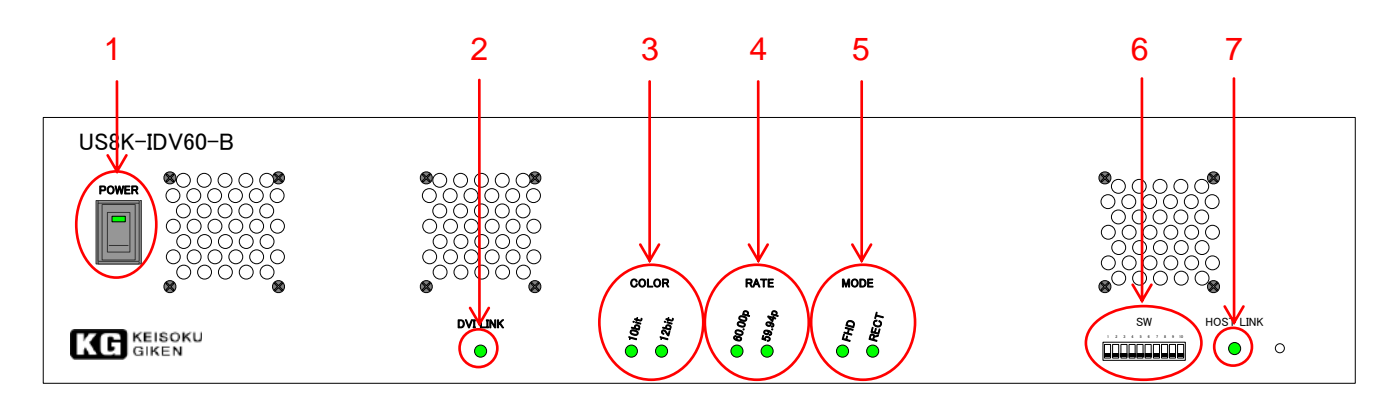

#### リアパネル面

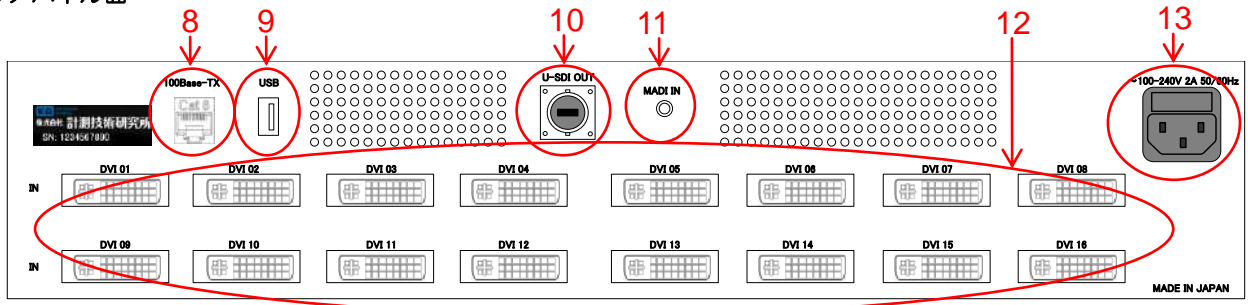

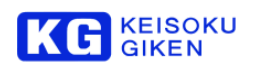

| No. | 名称                                   | 機能                                                                                                    |  |  |
|-----|--------------------------------------|----------------------------------------------------------------------------------------------------|--|--|
| 1   | 電源スイッチ<br>およびLED<br>POWER            | 電源スイッチです。<br>電源が投入されるとLEDが緑色に点灯します。                                                                                                    |  |  |
| 2   | DVI LINK<br>ステータスLED<br>DVI LINK     | 16本のDVI入力信号がロックすると、LEDが緑色に点灯します。<br>DVI入力のどれか1本が挿入されていない場合は消灯します。                                                                                                    |  |  |
| 3   | COLOR<br>ステータスLED<br>10bit/12bit     | 出力信号のデータ・タイプの設定値をLEDに表示します。<br>10bit/12bit                                                                                                    |  |  |
| 4   | RATE<br>ステータスLED<br>60.00P<br>59.94P | フレーム周波数の設定値をLEDに表示します。<br>フレーム周波数はフロントパネルのDIPスイッチで選択します。<br>本設定変更後は電源のOFF/ONを行って下さい。                                                                                                    |  |  |
| 5   | MODE<br>ステータスLED                     | <ul> <li>入力信号の分割方式の設定値をLEDに表示します。</li> <li>入力信号の分割方式はフロントパネルのDIPスイッチ、または100Base-TX経<br/>由で選択します。</li> <li>FHD : FHDモード (1920×1080)</li> <li>RECT: 短冊モード (960×2160)</li> </ul>                                                                                                    |  |  |
| 6   | モード設定用DIPスイッチ                        | <ul> <li>装置の動作を設定します。1~10の各スイッチに割り当てられた機能は次のようになります。</li> <li>1:フレーム周波数(59.94p/60.00p)</li> <li>2:FHDモード(優先無し,短冊がOFFの場合のみ有効)</li> <li>3:短冊モード(優先)</li> <li>4:予備(OFF固定)</li> <li>5,:テストパターン(ON/OFF)</li> <li>6:予備(OFF固定)</li> <li>7:ビット深度(OFF:12bit/ON:10bit)</li> <li>8:予備(OFF固定)</li> <li>9:予備(OFF固定)</li> <li>10:ETHER NET設定有効</li> </ul> |  |  |
| 7   | HOST LINK<br>ステータスLED<br>HOST LINK   | 100BASE-TXポートのリンク状態をLEDに表示します。<br>100BASE-TXポートがリンクするとLEDが緑色に点灯します。                                                                                                    |  |  |
| 8   | 100BASE-TXポート                        | Ethernet接続されたPCから専用GUIでアクセスすることにより、遠隔で以下<br>の情報の表示が可能です。<br>〈表示〉<br>DVI LINK、出力信号データ・タイプ(10bit/12bit)、フレーム周波数、<br>動作モードの設定情報表示<br>〈設定〉<br>出力信号データ・タイプ(10bit/12bit)、動作モード、<br>テストパターンの設定                                                                                                    |  |  |
| 9   | USBコネクタ                              | 接続したPCのコンソールからライン・コマンドを送信することにより<br>100BASE-TXポートのネットワーク状態を知ることが可能。<br>通信速度: 最大2Mbps                                                                                                    |  |  |
| 10  | U-SDI OUT                            | U-SDI信号を接続してください。                                                                                                    |  |  |
| 11  | MADI IN                              | MADI入力です。<br>将来的に対応出来るようにI/Fを設けるのみとします。使用できません。                                                                                                    |  |  |
| 12  | DVI-DL IN                            | DVI Dual-Linkの映像信号を入力します。16系統                                                                                                    |  |  |
| 13  | AC入力ジャック                             | 電源接続用コネクタです。                                                                                                    |  |  |

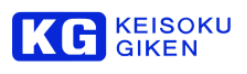

# ■入力分割

入力分割は2種類の方式を選択できます

- FHD モード 短冊 モード
- FHD モード FHDに分割し出力します

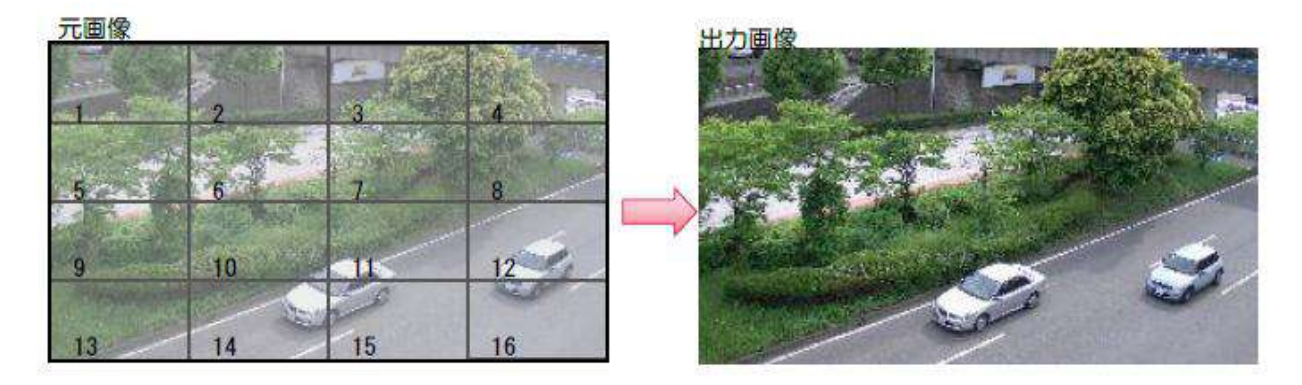

#### 分割後画像

| スキャンモード  |         | Progressive              |  |  |
|----------|---------|--------------------------|--|--|
| 水平同期信号極性 |         | Positive                 |  |  |
| 垂直同期信号極性 |         | Positive                 |  |  |
| ピクセルクロック |         | 148.5MHz (1000/1001にも対応) |  |  |
| フレームレート  | 5       | 59.94 or 60.00Hz         |  |  |
| 水平タイミング  | アクティブ   | 1,920                    |  |  |
|          | フロントポーチ | 44                       |  |  |
|          | 同期信号幅   | 88                       |  |  |
|          | バックポーチ  | 148                      |  |  |
| 垂直タイミング1 | アクティブ   | 1,080                    |  |  |
|          | フロントポーチ | 4                        |  |  |
|          | 同期信号幅   | 5                        |  |  |
|          | バックポーチ  | 36                       |  |  |

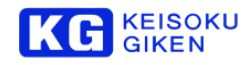

• 短冊 モード 短冊状に分割し出力します

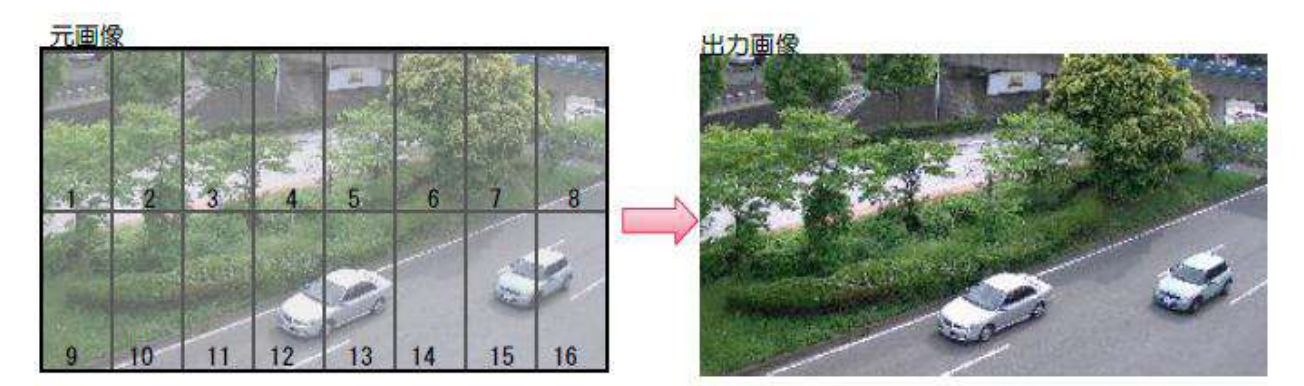

# 分割後画像

| スキャンモード  |         | Progressive                                 |  |  |
|----------|---------|---------------------------------------------|--|--|
| 水平同期信号極性 |         | Positive                                    |  |  |
| 垂直同期信号極性 |         | Positive           148.5MHz (1000/1001にも対応) |  |  |
| ピクセルクロック |         |                                             |  |  |
| フレームレート  |         | 59.94 or 60.00Hz                            |  |  |
| 水平タイミング  | アクティブ   | 960                                         |  |  |
|          | フロントポーチ | 44                                          |  |  |
|          | 同期信号幅   | 22                                          |  |  |
|          | バックポーチ  | 74                                          |  |  |
| 垂直タイミング1 | アクティブ   | 2,160                                       |  |  |
|          | フロントポーチ | 8                                           |  |  |
|          | 同期信号幅   | 10                                          |  |  |
|          | バックポーチ  | 72                                          |  |  |

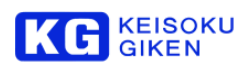

# ■ディップスイッチの設定

| ■VON ■◆OFF ■ 該当項目を確認                                                                                      |                                                |  |  |  |  |  |
|----------------------------------------------------------------------------------------------------|------------------------------------------------|--|--|--|--|--|
| 1 2 3 4 5 6 7 8 9 1 0                                                                                     |                                                |  |  |  |  |  |
|                                                                                                    |                                                |  |  |  |  |  |
| フ FE 短 テ オ 未 カ 色 ET<br>レ D m m ス I 使 ラ 域 E<br>I 1 2 ト バ 用 I 変 R<br>ム 優 最 タ L 変 R                          |                                                |  |  |  |  |  |
| 波<br>光<br>先<br>イ<br>禁<br>B/YCbC<br>効<br>ン<br>止<br>CbCr                                                    |                                                |  |  |  |  |  |
| スイッチ10 ETHER NET有効設定(本機運用                                                                                 | 中の切替えは出来ません。変更後は電源を入れ直して下さい。)                  |  |  |  |  |  |
| 1 2 3 4 5 6 7 8 9 1 0                                                                                     | ETHER NET有効設定                                  |  |  |  |  |  |
| 888≇8≇8≇≇8                                                                                                | ETHER NET有効時(ETHER NET経由のGUIから設定します。)          |  |  |  |  |  |
|                                                                                                    | ETHER NET無効時(ディップスイッチの設定が有効になります。)             |  |  |  |  |  |
| スイッチ1 フレーム周波数設定(本機運用中の                                                                                    | の切替えは出来ません。変更後は電源を入れ直して下さい。)                   |  |  |  |  |  |
| 1 2 3 4 5 6 7 8 9 1 0                                                                                     | フレーム周波数選択                                      |  |  |  |  |  |
| 888≇8≇8≇≇8                                                                                                | 59.94p                                         |  |  |  |  |  |
|                                                                                                    | 60.00p                                         |  |  |  |  |  |
| <ul> <li>スイッチ2-3 出力分割選択設定(ETHER N</li> <li>※ 出力設定は、次のように優先になります</li> <li>※ 2~3のデフォルト(全OFF)時は、気</li> </ul> | ET有効時は無効になります。)<br>す。短冊→FHD<br>豆冊モードとなります。     |  |  |  |  |  |
| 1 2 3 4 5 6 7 8 9 1 0                                                                                     | 出力分割選択                                         |  |  |  |  |  |
|                                                                                                    | FHDモード                                         |  |  |  |  |  |
|                                                                                                    | 短冊モード(優先)                                      |  |  |  |  |  |
| スイッチ5 テストパターン出力 ON/OFF (ETHER NET有効時は無効になります。)                                                            |                                                |  |  |  |  |  |
| 1 2 3 4 5 6 7 8 9 1 0 テストパターン出力 ON/OFF                                                                    |                                                |  |  |  |  |  |
|                                                                                                    | テストパターンON                                      |  |  |  |  |  |
|                                                                                                    | テストパターンOFF                                     |  |  |  |  |  |
| スイッチア カラー設定 (ETHER NET有効時は                                                                                | フィッチフ カラー設定 (FTHER NET 右 か 時 は 無 効 に た り ま す ) |  |  |  |  |  |
| 1 2 3 4 5 6 7 8 9 1 0                                                                                     | 入力分割選択※                                        |  |  |  |  |  |
|                                                                                                    |                                                |  |  |  |  |  |
|                                                                                                    | 10bit                                          |  |  |  |  |  |
|                                                                                                    |                                                |  |  |  |  |  |

### ■ LEDのステータス

| PWR       | 消灯 | 電源OFF         | 緑点灯 | 動作中           |
|-----------|----|---------------|-----|---------------|
| DVI LINK  | 消灯 | 入力信号未検出       | 緑点灯 | 入力信号検出        |
| HOST LINK | 消灯 | 100BASE-TX未接続 | 緑点灯 | 100BASE-TX接続中 |

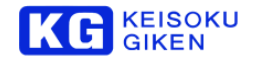

### GUI

専用GUIを使用することで、遠隔で本機の状態の表示および設定が可能となります。

本機との接続は、Ethernet経由で行います。

【画面説明】

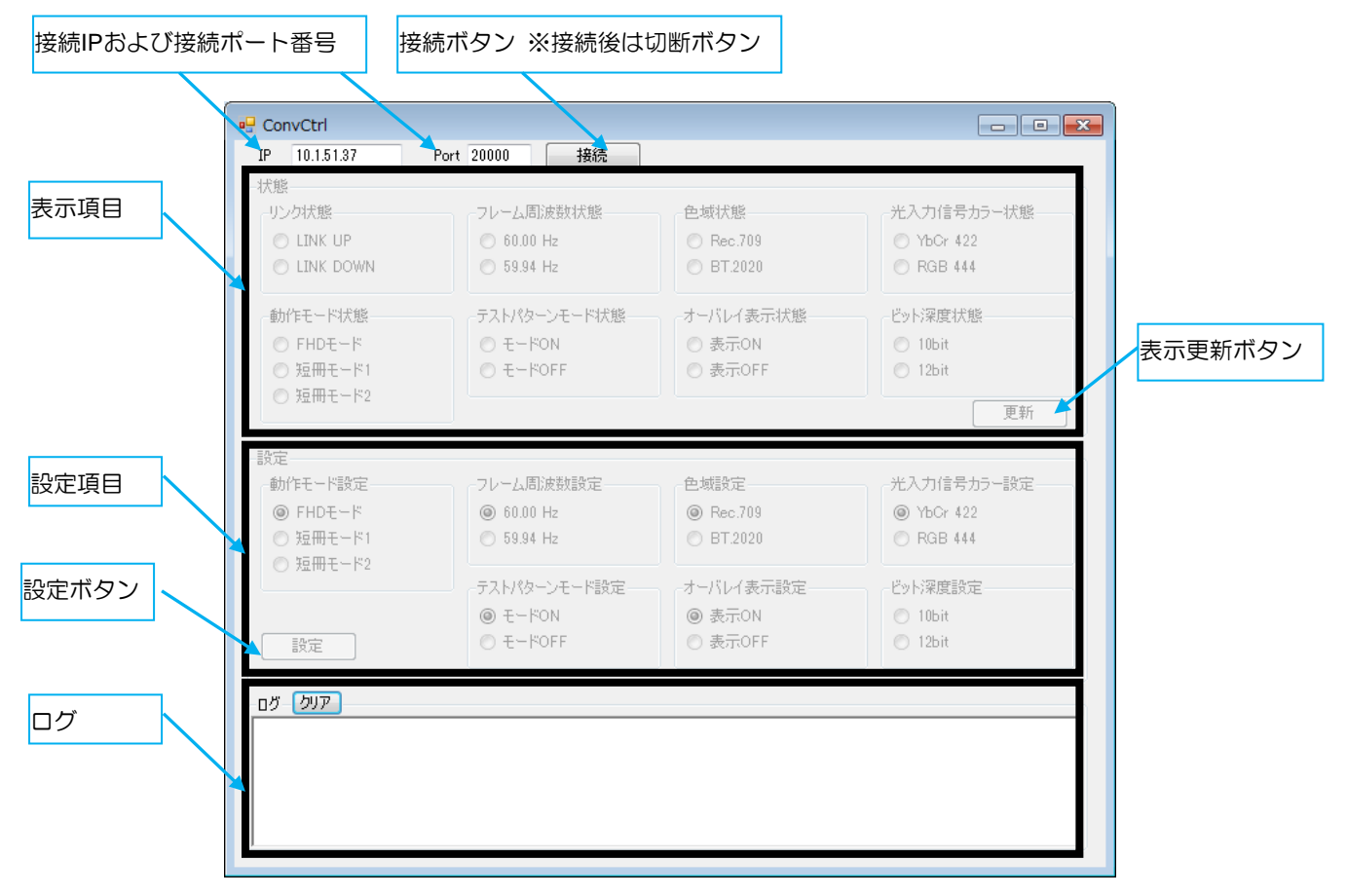

・接続IPおよび接続ポート番号

接続する本機のIPアドレス、ポート番号の設定を行います。

・接続ボタン、切断ボタン

本機とGUI間の接続、切断時に選択します。

・表示項目

本機の状態が表示されます。

表示更新ボタン

本機の状態表示を更新する場合に選択します。

・設定項目

本機の設定可能な機能が表示されます。

・設定ボタン

設定項目の項目を変更し、本機に反映させる場合に選択します。

・ログ

本機とGUI間の動作ログが表示されます。 ログをクリアする場合は、「クリア」を選択します。

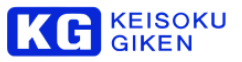

GUIにて設定/表示を行う情報を以下に示します。

| 項目         | 内容                                  | 設定 | 表示 |
|------------|-------------------------------------|----|----|
| リンク        | U-SDI LINK状態(LINK UP, LINK DOWN)の表示 | —  | 0  |
| 動作モード      | 動作モード(FHD, 短冊モード1)の設定/表示            | 0  | 0  |
| フレーム周波数    | フレーム周波数(59.94Hz, 60Hz)の表示           | —  | 0  |
| テストパターンモード | テストパターンモード(ON, OFF)の設定/表示           | 0  | 0  |
| ビット深度      | 受信データのビット深度(10bit, 12bit)の表示        | 0  | 0  |

#### 【設定手順】

接続手順を以下に示します。

付属のGUIアプリケーション(ConvCtrl.exe)をPCにインストール(任意の場所にアプリケーションをコピー)して ください。

PCは、「.NET Framework 4.5以上」がインストールされたものを使用してください。

#### ①ネットワーク接続

本機の100BASE-TXポートをGUIがインストールされたPCとLAN接続します。

#### ②本機電源ON

ディップスイッチの10をON(ETHER NET設定有効)の状態で、電源ONを行ってください。

※電源ONの状態で変更した場合は、本機の電源を入れ直してください。

### ③IPアドレス設定(コンソールコマンド)

本機のIPアドレスを設定します。

設定には本機のUSBコネクタとターミナルエミュレーターソフトがインストールされたPCを接続し、コンソール コマンドにより行います。

ターミナルエミュレーターソフトはTeratermを推奨し、デフォルト設定から以下の設定を変更します。

#### ●Teraterm設定変更

- ・USBケーブルをPCと、裏面USBコネクトにて接続してください。USBシリアルにて接続します。 初回接続時は、USBシリアルのドライバの自動インストールに数分掛かる場合があります。
- ・「設定」-「シリアルポート設定」でボー・レートを19200に設定し、OKを選択

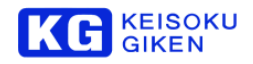

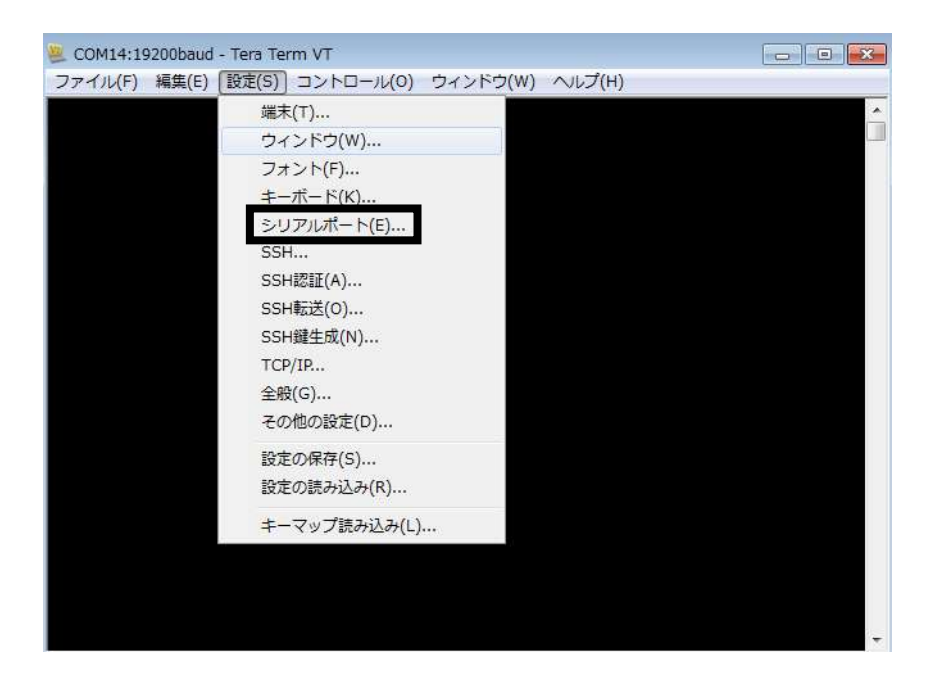

| Tera Term: シリアルポー   | - ト 設定              | ×       |
|---------------------|---------------------|---------|
| ボート( <u>P</u> ):    | COM14 -             | ОК      |
| ボー•レート( <u>B</u> ): | 19200 -             |         |
| データ( <u>D</u> ):    | 8 bit 🔹             | キャンセル   |
| バリティ( <u>A</u> ):   | none 🔹              |         |
| ストップ( <u>s</u> ):   | 1 bit ▼             | ヘルプ(日)  |
| フロー制御( <u>F</u> ):  | none 🔹              |         |
| 送信遅延<br>0 ミリ科       | )/字( <u>C</u> ) 0 ミ | リ秒/行(_) |

・「設定」-「端末」で改行コードの送信をCR+LFに設定し、OKを選択

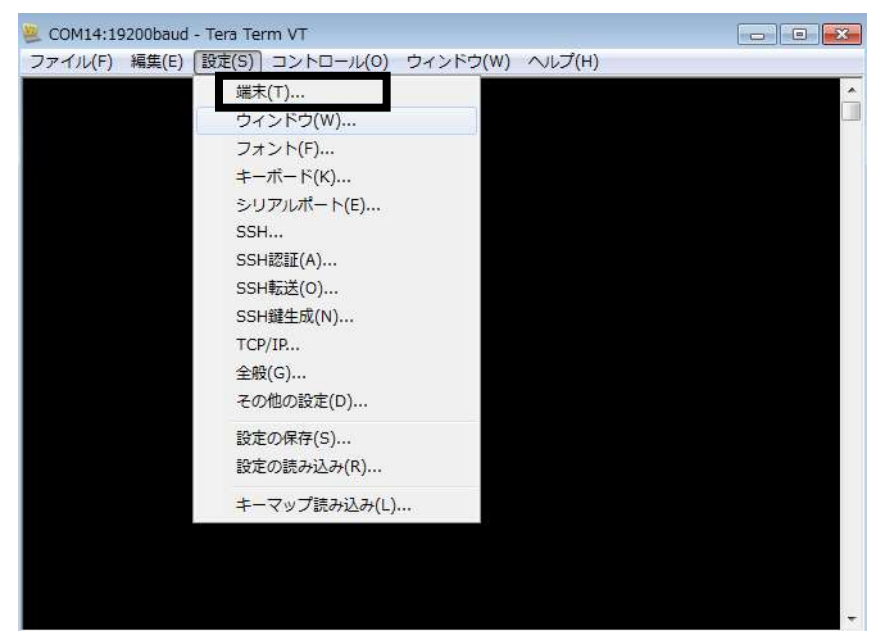

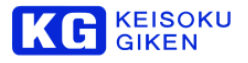

| Tera Term: 端末の設定                                                        |                                                                                   |
|-------------------------------------------------------------------------|-----------------------------------------------------------------------------------|
| 端末サイズ(T):<br>80 X 24<br>☑=ウインドウサイズ(S):<br>□自動的に調整(W):                   | 改行コード<br>受信(B): CR ◆<br>送信(M): CR+LF ◆                                            |
| 端末ID(I): VT100 V<br>応答(A):                                              | <ul> <li>□ ローカルエコー(L):</li> <li>□ 自動切り替え(VT&lt;-&gt;TEK)(U):</li> </ul>           |
| 漢字-受信(K) 漢字-送<br>UTF-8 ▼ UTF-8<br>□ <u>7</u> bit カタカナ □ 7 <u>b</u> it 7 | <ul> <li>.信(」)</li> <li>漢字イン(N): ^[\$B ▼</li> <li>カタカナ 漢字アウト(○) ^[(B ▼</li> </ul> |
| ロケール( <u>C</u> ): japanese                                              | 言語コード(P): 932                                                                     |

ターミナルエミュレーターソフトの設定完了後、コマンドによる設定を行います。

DHCPを使用したIPアドレス取得および、固定アドレス設定に対応しています。

出荷時は以下の設定となります。

DHCP : Off

IP Address : 192.168. 0. 3

Net Mask : 255.255.255. 0

Gateway : 0. 0. 0. 0

DHCPを使用する場合は、DHCPサーバが必要となります。

設定を変更後、設定内容を記憶し次回電源ON時は前回設定された内容で起動します。

●IPアドレス設定コマンドフォーマット

```
ip dhcp { on | off }
on : DHCPクライアント機能有効.
off : DHCPクライアント機能無効
ip set <address> <netmaskk> [ <gateway> ]
<address> : IPアドレス(IPv4).
<netmaskk> : サブネットマスク.
<gateway> : ゲートウェイアドレス(未使用時、省略可能)
ip show
```

show: IPアドレス表示.

例)DHCPクライアントによるIPアドレス取得

#### #ip dhcp on Command completed.

※上記コマンド入力時、「… Overwrite off. LAN interface invalid.」と表示された場合は、ディップスイッチの 1 OがOFF(ETHER NET設定無効)の状態で起動していますので、ONに変更後、電源を再投入してください。

例)固定IPアドレス設定

#ip set 192.168.1.1 255.255.0.0 Command completed.

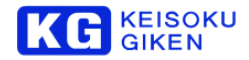

- 例)設定IPアドレスの確認
  - ・DHCPクライアントによるIPアドレス取得の場合

#### #ip show

| DHCP :<br>IP Address : | : On (Success)<br>:    xxx. xxx. xxx. xxx |  |  |
|------------------------|-------------------------------------------|--|--|
| Net Mask : x           | xx.xxx. xxx. xxx                          |  |  |
| Gateway :              | xxx. xxx. xxx. Xxx                        |  |  |

・固定IPアドレス設定の場合

#ip show

| DHCP              | : ( | Off  |     |    |   |
|-------------------|-----|------|-----|----|---|
| <b>IP Address</b> | :1  | 92.1 | 68. | 1. | 1 |
| Net Mask          | : 2 | 55.2 | 55. | 0. | 0 |
| Gateway           | :   | 0.   | 0.  | 0. | 0 |

④GUI接続

④-1. GUIのアプリケーション(ConvCtrl.exe)を起動します。

起動後、「IP」に③で設定したIPアドレスを入力し、「接続」を選択します。

Portは接続ポートを変更する場合に入力します。特に変更の必要が無い場合は、デフォルト(20000)で使用 してください。

| ConvCtrl      |               | -         |            |
|---------------|---------------|-----------|------------|
| IP 10.1.51.37 | Port 20000 接続 |           |            |
| 状態            |               | -         |            |
| リンク状態         | フレーム周波数状態     | 色域状態      | 光入力信号力ラー状態 |
| 🔘 LINK UP     | 🔘 60.00 Hz    | Rec.709   | O YbOr 422 |
| 💿 LINK DOWN   | 🔘 59.94 Hz    | O BT.2020 | RGB 444    |
| 動作モード状態       | テストパターンモード状態  | オーバレイ表示状態 | ビット深度状態    |
| ○ FHDモード      | © t−ドON       | ◎ 表示ON    | 🔘 10bit    |
| ◎ 短冊モード1      | ○ モードOFF      | ◎ 表示OFF   | 12bit      |
| ◎ 短冊モード2      |               |           | 更新         |
| D. andrea     |               |           | 20201      |
|               |               |           |            |
| 「動作七一下設定」     | フレーム店が成安期設定   | 巴戰設定      | 尤人刀信ち刀フー設定 |
| FHDモード        | 60.00 Hz      | Rec.709   | Ø YbCr 422 |
| ◎ 短冊モード1      | 🔘 59.94 Hz    | O BT.2020 | 🔘 RGB 444  |
| ◎ 短冊モート2      | テストパターンモード設定  | オーバレイ表示設定 | ビット深度設定    |
|               | © t−ドon       | ◎ 表示ON    | 10bit      |
| 設定            | ○ モードOFF      | ◎ 表示OFF   | 🔘 12bit    |
|               |               |           |            |
| טער אני       |               |           |            |
|               |               |           |            |
|               |               |           |            |
|               |               |           |            |
|               |               |           |            |
|               |               |           |            |

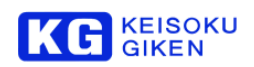

④-2. 接続を行うと、本機の状態を取得し、表示を行います。

| 🖳 DVItoARIB : Ver 0.19 (2015/12/24)                                                                                                    |                             |           |            |  |  |  |  |  |  |
|----------------------------------------------------------------------------------------------------|-----------------------------|-----------|------------|--|--|--|--|--|--|
| IP 10.1.51.37                                                                                                    | IP 10.1.51.37 Port 20000 切断 |           |            |  |  |  |  |  |  |
| 状態                                                                                                    |                             |           |            |  |  |  |  |  |  |
| リンク状態                                                                                                    | フレーム周波数状態                   | 色域状態      | 光入力信号力ラー状態 |  |  |  |  |  |  |
| 🔘 LINK UP                                                                                                    | 🔘 60.00 Hz                  | Rec.709   | O YbCr 422 |  |  |  |  |  |  |
| LINK DOWN                                                                                                    |                             | O BT.2020 | 🔘 RGB 444  |  |  |  |  |  |  |
| 動作モード状態                                                                                                    | テストパターンモード状態                | オーバレイ表示状態 | ビット深度状態    |  |  |  |  |  |  |
| ○ FHDモード                                                                                                    | © t−ron                     | ○ 表示ON    | 10bit      |  |  |  |  |  |  |
| ◎ 短冊モード1                                                                                                    | <mark>◎ モードOFF</mark>       | ◎ 表示OFF   | 12bit      |  |  |  |  |  |  |
| ◎ 短冊モード2                                                                                                    |                             |           | 更新         |  |  |  |  |  |  |
| 設定                                                                                                    |                             |           |            |  |  |  |  |  |  |
| 動作モード設定                                                                                                    | フレーム周波数設定                   | 色域設定      | 光入力信号力ラー設定 |  |  |  |  |  |  |
| ○ FHDモード                                                                                                    | O 60.00 Hz                  | Rec.709   | O YbCr 422 |  |  |  |  |  |  |
| <ul> <li>短冊モード1</li> <li>短冊エード1</li> </ul>                                                                                                    | 🔘 59.94 Hz                  | O BT.2020 | C RGB 444  |  |  |  |  |  |  |
| ○ 短冊モート2                                                                                                    | テストパターンモード設定                | オーバレイ表示設定 | ビット深度設定    |  |  |  |  |  |  |
|                                                                                                    | © t-⊬on                     | ○ 表示ON    | I0bit      |  |  |  |  |  |  |
| 設定                                                                                                    | ● モードOFF                    | ◎ 表示OFF   | 🗇 12bit    |  |  |  |  |  |  |
| <u>مەركىيە</u>                                                                                                    |                             |           |            |  |  |  |  |  |  |
| [2015/12/25 14:50:23]:送:ver<br>[2015/12/25 14:50:23]:受:ver DVItoARIB Ver 0.13 (2015/12/24)<br>[2015/12/25 14:50:23]:受:ver DVItoARIB Ver 0.13 (2015/12/24)<br>[2015/12/25 14:50:23]:受:ver DVItoARIB Ver 0.13 (2015/12/24)<br>[2015/12/25 14:50:23]:受:ver by show 2 1 2 2 2 0 0 2<br>[2015/12/25 14:50:23]:正常終了: conv show 2 1 2 2 2 0 0 2 |                             |           |            |  |  |  |  |  |  |

## ⑤状態表示

「状態」の項目の「更新」を選択することで、本機の最新の設定状態が表示されます。

| リンク状態<br>の LINK LIP                            | - フレーム周波数状態<br>── 60.00 Hz                             | 色域状態<br>の Bec 709               | <ul> <li>光入力信号カラー状態</li> <li>ハトウェ 422</li> </ul> |
|------------------------------------------------|--------------------------------------------------------|---------------------------------|--------------------------------------------------|
| O LINK DOWN                                    | S 59.94 Hz                                             | O BT.2020                       | RGB 444                                          |
| 動作モード状態                                        | テストパターンモード状態                                           | オーバレイ表示状態                       | ビット深度状態                                          |
| ○ FHDモード                                       | © t-Kon                                                | ◎ 表示ON                          | O 10bit                                          |
| ◎ 短冊モード1                                       | O E−KOFF                                               | ◎ 表示OFF                         | 🔘 12bit                                          |
| ◎ 短冊モード2                                       |                                                        |                                 | 更新                                               |
| 定                                              |                                                        |                                 |                                                  |
| 動作モード設定                                        | フレーム周波数設定                                              | 色域設定                            | 光入力信号力ラー設定                                       |
| ○ FHDモード                                       | 🔘 60.00 Hz                                             | Rec.709                         | O YbCr 422                                       |
| <ul> <li>● 短冊モード1</li> <li>● 短冊モード2</li> </ul> | 🔘 59.94 Hz                                             | O BT.2020                       | RGB 444                                          |
|                                                | テストパターンモード設定                                           | オーバレイ表示設定                       | ビット深度設定                                          |
|                                                | © t−Kon                                                | ◎ 表示ON                          | I0bit                                            |
| 設定                                             | ● モードOFF                                               | ◎ 表示OFF                         | 🗇 12bit                                          |
| א לא                                           |                                                        |                                 |                                                  |
| 015/12/25 14:50:23]:                           | 送:ver                                                  |                                 |                                                  |
| U15/12/25 14:50:23]:<br>015/12/25 14:50:23]:   | 党:ver DVItoARIB Ver 0.19 (2<br>正常終了: ver DVItoARIB Ver | 015/12/24)<br>0.19 (2015/12/24) |                                                  |
| 015/12/25 14:50:23]:                           | 送:conv show                                            |                                 |                                                  |

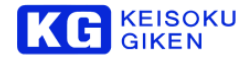

#### ⑥設定

「設定」の各項目を変更し、本機に反映させる場合は、「設定」を選択します。 設定が完了すると、設定完了と表示されます。設定変更後の状態表示は、更新ボタンを押して下さい。

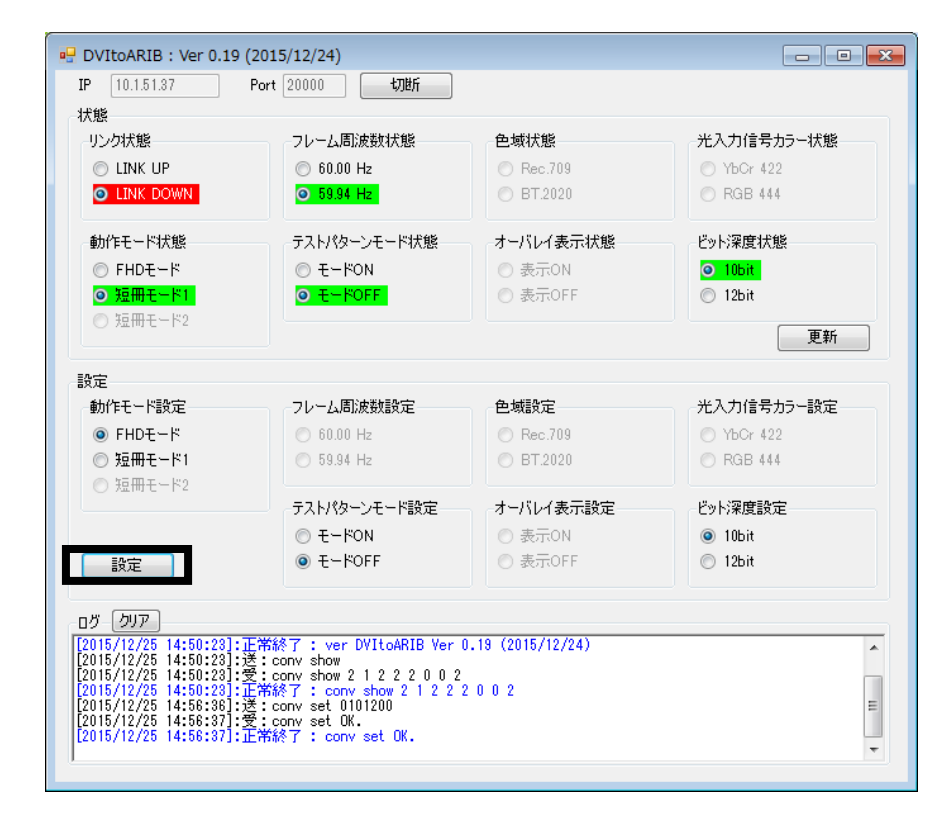

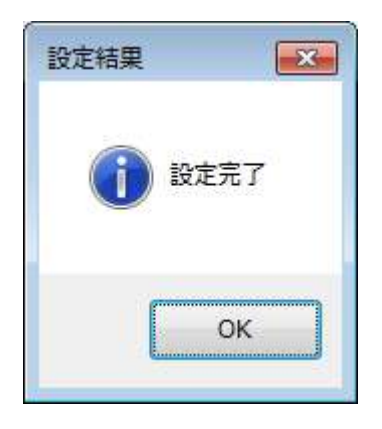

本資料に記載された製品および製品の仕様は、信頼性、機能、設計の改良などの理由により予告なく変更されることがあります。

お問い合わせ先 (株)計測技術研究所 ビジュアルウェア・カスタマ・サポート

URL : https://www.keisoku.co.jp/vw/ E-mail : VW-support@hq.keisoku.co.jp